# 先龙 XL-WL1A 型 ModBus 物联网关使用说明书

一武汉先龙科技有限公司

# 1 简介

先龙 XL-WL1A 型 ModBus 物联网关(以下简称"网关"),支持 ModBus 站点 通过 Wifi 热点接入互联网,实现云端与 PLC、传感器等现场节点状态的双向同步。

网关支持 RS485 串口上的 ModBus RTU 协议。用户无需编写本地串口解析程序,无需开发云端和手机端网络应用程序,只需和我们以 excel 表格的形式对接,将 ModBus RTU 寄存器地址表在 excel 表格中列出,我们即可提供一站式对接服务。在初次联系时,先进行 ModBus RTU 协议对接,协议对接完毕后,用户即可批量使用,使用联网手机或者电脑,随时随地实时监控现场设备的运行。

网关的连接示意图如下所示:

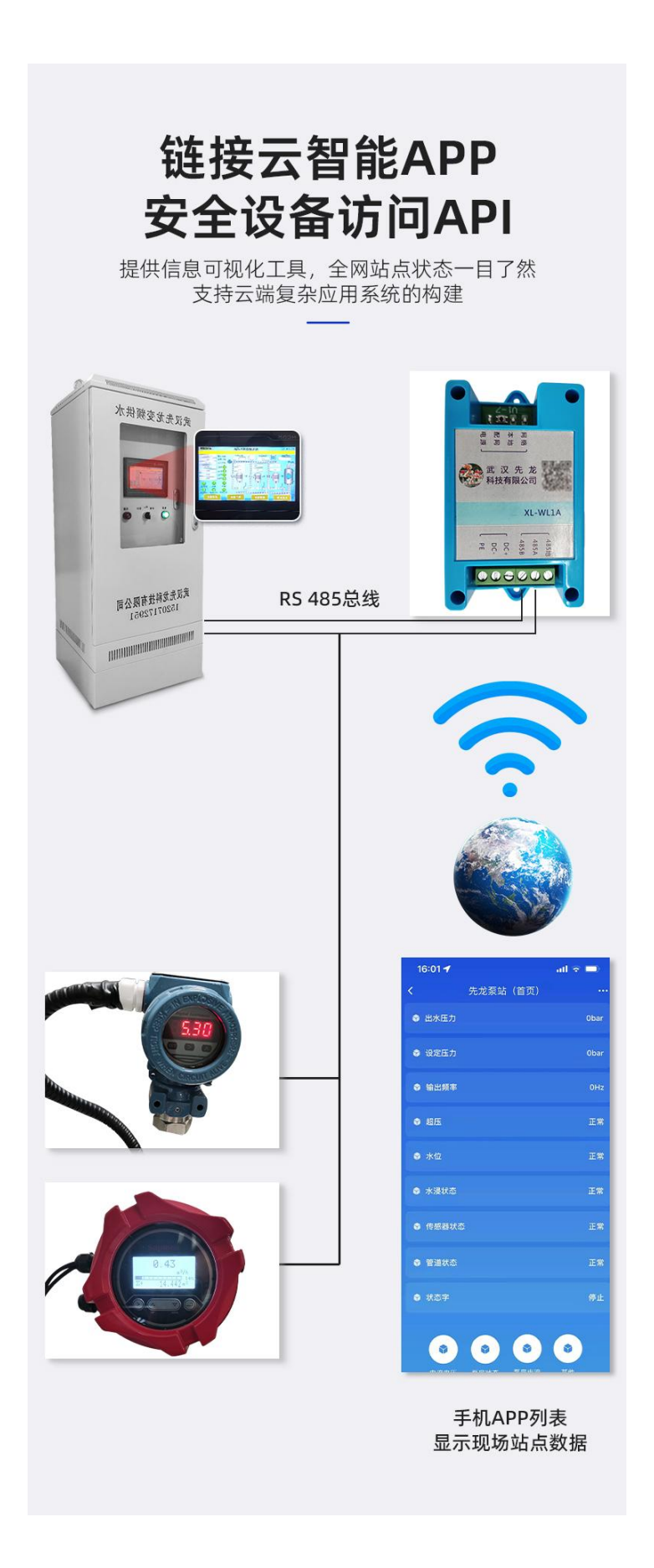

网关部署之前,需要进行协议对接。协议对接完毕之后,网关可以进行部署。网关部署时,需要使用手机进行现场配网,将现场的Wifi热点名称和密码安全地传送给网关。配网成功后,只要网关所在的Wifi热点能正常联网,手机就能实时显示现场站点的状态,必要时可远程设置有关设定值。

### 2 端子接线表

| 序号 | 名称    | 接线               |
|----|-------|------------------|
| 1  | 485 地 | 485 屏蔽地          |
| 2  | 485 A | 485 信号 A         |
| 3  | 485 B | 485 信号 B         |
| 4  | DC +  | 直流电源正级(24V±10%)  |
| 5  | DC -  | 直流电源负级           |
| 6  | PE    | 现场保护地(接控制柜外壳保护地) |

### 3 协议对接

#### 3.1 概述

用户的一种设备只需对接一次 ModBus RTU 协议。ModBus RTU 协议对接完成 后,用户只需提供协议编号给我公司的商务人员,即可发货。

## 3.2 按照模板编制 ModBus 协议配置文件

- 1. 使用 excel、wps 等打开附带的 csv 模板文件。
- 2. 在 excel 中,将设备信息填入相应的单元格中。
- 3. 将 excel 保存为 csv 文件,保存类型为".csv"

### 3.3 注意事项

- 1. 不能出现空项,如果配置项无效,请填默认值。
- 2. 不能存在空行,否则配置文件无法识别。

3. 参数的显示名称如需添加/更改,应重新对接 ModBus RTU 协议,否则配置文件无法识别。

### 3.4 本地验证协议有效性

1. 使用 USB-485 接口转换器,把计算机和从站连接起来。

2. 将我们提供的协议验证包解压后,双击打开"串口工具.exe",选择 USB-485转换器所在的串口。无法确认时,只需插拔转换器,观察哪个串口会相 应地消失和出现,即可确认串口号。

|                                                                   | 管理设                                      | 备通讯工具            |                |                    |                |          | -           | ×        |
|-------------------------------------------------------------------|------------------------------------------|------------------|----------------|--------------------|----------------|----------|-------------|----------|
| 文件 主页 共享 查看                                                       | 应用程序工具                                   |                  |                |                    |                |          |             | ~ ?      |
| $\leftarrow$ $\rightarrow$ $\checkmark$ $\uparrow$ ] « xliot > mo | dbus_adp > build >                       | 设备通讯工具           | v ر            | م ا                | 在设备通讯工具        | 具中搜索     |             |          |
| 🧧 docs 🔷 🗌 名和                                                     | <u>^</u>                                 |                  | 修改日期           |                    | 类型             | 大小       |             |          |
| 🔷 OneDrive 📕                                                      | assets                                   |                  | 2022/4/26 11:4 | 3                  | 文件夹            |          |             |          |
| 🧯 此由脑                                                             | docs                                     |                  | 2022/4/26 11:4 | 3                  | 文件夹            |          |             |          |
|                                                                   | examples                                 |                  | 2022/4/26 11:4 | 3                  | 文件夹            |          |             |          |
|                                                                   | lib                                      |                  | 2022/4/26 11:4 | 3                  | 文件夹            |          |             |          |
|                                                                   | LICENSE                                  |                  | 2022/4/26 11:4 | 3                  | 文件夹            |          | 51 VD       |          |
|                                                                   | python3.dll                              |                  | 2021/5/20 2:13 |                    | 应用程序扩展         | 2.2      | ST KB       |          |
|                                                                   | readme txt                               |                  | 2021/3/20 2:12 | 4                  | 应用柱序扩展<br>文本文档 | 3,3      | 1 KB        |          |
|                                                                   | 串口工具.exe                                 |                  | 2022/4/26 11:4 | 3                  | 应用程序           |          | 12 KB       |          |
|                                                                   | 模拟串口数据.exe                               |                  | 2022/4/26 11:4 | 3                  | 应用程序           |          | 12 KB       |          |
| Windows (C:)                                                      |                                          |                  |                |                    |                |          |             |          |
| Data (D:)                                                         |                                          |                  |                |                    |                |          |             |          |
|                                                                   |                                          |                  |                |                    |                |          |             |          |
| ♥ 网络                                                              |                                          |                  |                |                    |                |          |             |          |
| 10 个项目 选中 1 个项目 11.5 KB                                           | 状态: 🎎 已共享                                |                  |                |                    |                |          |             |          |
|                                                                   | 1                                        |                  |                |                    |                |          | T:) / 33/10 | <br>SHIZ |
|                                                                   |                                          |                  |                |                    |                | - 0      | ×           |          |
|                                                                   |                                          |                  | 1              | - <b>3</b> - 10 At | Ĩ.             | Butter   |             |          |
|                                                                   | <u> </u>                                 | 保存工程             | 更新             | ⊺受童值               |                | 导出工程     |             |          |
| 串口名称 USB S                                                        | erial Port (COM5)                        |                  | 持率 9600 _      | ] 数据位              | 8 💌 停止位 🗄      | レージ 校验位  | E 💻         |          |
| 全部变量间 <mark>USB-E</mark>                                          | erial Port (COM5)<br>nhanced-SERIAL CH91 | 02 (COM7) 🛱 (m.s | s) 100         | <u>+</u>           | 云端上报间隔(ms)     | 10000    | <u>*</u>    |          |
| Product Id                                                        | 3                                        | 文件版本             | 1              | <u>.</u>           | 变量起始地址         | 0        | <u>.</u>    |          |
| 刷入串口名称                                                            | USB Serial Port                          | (COM5)           | <u></u>        |                    |                |          |             |          |
| 选择从站                                                              |                                          | 房管理系统)           |                |                    | •1             | 册B全 从    | th          |          |
|                                                                   | ,                                        |                  |                |                    | _              | Jan 1977 |             |          |
| 从站地址                                                              | 1                                        |                  |                |                    |                |          |             |          |
| 字节序                                                               |                                          |                  |                |                    |                |          |             |          |
| 数据类                                                               | 型长度                                      | 字节序              |                |                    |                |          | -           |          |
| 1 比特                                                              | 16                                       | AB               | •              |                    |                |          |             |          |
| 2 整数                                                              | 16                                       | AB 🔫             | •              |                    |                |          |             |          |
| 3 无符号整数                                                           | 16                                       | АВ               | •              |                    |                |          |             |          |
| 4 定点数                                                             | 16                                       | AB               | -              |                    |                |          |             |          |
|                                                                   |                                          |                  |                |                    |                |          | <b>_</b>    |          |
| 已验证                                                               | 显示名称                                     | 数值               | modbus类型       | t                  | 也址 与存器         | /继电器数量   |             |          |
| 1                                                                 | 市电信号状态                                   | None             | 1x离散输入         | 0                  | 1              |          | 比特          |          |
| 2                                                                 | 温度高报警标志                                  | None             | 1x离散输入         | 1                  | 1              |          | 比特          |          |
|                                                                   | 浪座喜捉整标士                                  | None             |                | 2                  |                |          | LL/#±       |          |
| 3                                                                 | 迎京问区言10心…                                | None             | 1X 南 队 制 八     | 2                  | 1              |          | 1014        |          |
| 3 [                                                               | 烟感系统状态                                   | None             | 1x离散输入         | 3                  | 1              |          | 比特 •        |          |

3. 点"更新变量值",比对计算机上显示的数值(如下图)和现场设备面 板上显示数值的一致性。如果不一致,检查核对变量格式,通过调整字节序等方 法使得两者一致。

|                  | Los TT an est                                                | 1                                                                                                    | tera adas menustra                                                                                                    |                                             |                          |                                    |          |
|------------------|--------------------------------------------------------------|----------------------------------------------------------------------------------------------------|----------------------------------------------------------------------------------------------------|---------------------------------------------|--------------------------|------------------------------------|----------|
|                  | 打开工程                                                         |                                                                                                    | 保存工程                                                                                                    |                                             | r变量值                     | 导出工程                               |          |
| 串                | 口名称 USB Seri                                                 | al Port (COM5)                                                                                                    | 波                                                                                                    | 特率 9600 👤                                   | ] 数据位 🛛 💌                | 停止位 1 💽 校验位                        | È E 👱    |
| 全i               | 部变量间隔(ms)                                                    | 1000                                                                                                    | ▋ 単个变量间隔(加                                                                                                    | is) 100                                     | ÷ 云端上打                   | 段间隔(ms) 10000                      | 2        |
| Pr               | oduct Id 🛛                                                   | 3                                                                                                    | ] 文件版本                                                                                                    | 1                                           | ÷ 变量起如                   | 台地址 0                              | 2        |
| 刷                | 入串口名称 🛛 🗎                                                    | USB Serial Port                                                                                                    | (CON5)                                                                                                    | Ŧ                                           |                          |                                    |          |
|                  |                                                              |                                                                                                    |                                                                                                    |                                             |                          |                                    |          |
| 选:               | 择从站                                                          | 远传监控数据(泵                                                                                                    | 房管理系统)                                                                                                    |                                             |                          | ➡ 删除从                              | 站        |
|                  |                                                              |                                                                                                    |                                                                                                    |                                             |                          |                                    |          |
|                  |                                                              |                                                                                                    |                                                                                                    |                                             |                          |                                    |          |
| Wi               | 站地址                                                          | 1                                                                                                    |                                                                                                    |                                             |                          |                                    |          |
| 字                | 节序                                                           |                                                                                                    |                                                                                                    |                                             |                          |                                    |          |
|                  |                                                              |                                                                                                    |                                                                                                    |                                             |                          |                                    |          |
|                  | 数据类型                                                         | 长度                                                                                                    | 字节序                                                                                                    |                                             |                          |                                    | _        |
| 1                | 数据类型<br>比特                                                   | 长度<br>16                                                                                                    | 字节序<br>AB                                                                                                    | •                                           |                          |                                    | _        |
| 1                | 数据类型       比特       整数                                       | 长度<br>16<br>16                                                                                                    | 字节序<br>AB<br>AB                                                                                                    | <b>-</b>                                    |                          |                                    | _        |
| 1<br>2<br>3      | 数据类型           比特           整数           无符号整数               | 长度<br>16<br>16<br>16                                                                                                    | 字节序<br>AB<br>AB<br>AB                                                                                                    | •                                           |                          |                                    | _        |
| 1<br>2<br>3<br>4 | 数据类型           比特           整数           无符号整数           定点数 | 长度<br>16<br>16<br>16<br>16                                                                                                 | 字节序           AB            AB            AB            AB            AB            AB            AB            AB                                                                                                    |                                             |                          |                                    | _        |
| 1<br>2<br>3<br>4 | 数据类型           比特           整数           无符号整数           定点数 | 长度<br>16<br>16<br>16<br>16<br>16                                                                                           | 字节序     AB     AB     AB     AB     AB                                                                                                    |                                             |                          |                                    | _        |
| 1<br>2<br>3<br>4 | 数据类型           比特           整数           无符号整数           定点数 | 长度           16           16           16           16           16           亚尔名称                                         | 字节序           AB            AB            AB            AB            AB            AB            MB            MB            MB            MB            MB            MB            MB            MB            MB            MB            MB            MB | ▼<br>▼<br>▼<br>■<br>■<br>■<br>■<br>■        | 地址                       | <b>苏存醬/继电器数量</b>                   | <u>_</u> |
| 1<br>2<br>3<br>4 | 数据类型           比特           整数           无符号整数           定点数 | 长度           16           16           16           16           16           市電信号状态                                       | 字节序       AB       AB       AB       AB       AB       AB       AB       Mage       Mage       数值                                                                                                    | ▼<br>▼<br>▼<br>■<br>■<br>modbus类型<br>1x离節输入 | <u>地址</u><br>0           |                                    |          |
| 1<br>3<br>4      | 数据类型           比特           整数           元符号整数           定点数 | 长度           16           16           16           16           重示名称           市电信号状态           温度高报警标志                   | 字节序       AB       AB       AB       AB       AB       Man       Man       With       None                                                                                                    | ▼<br>▼<br>▼<br>1<br>1×离貯输入<br>1×离貯输入        | <u>地址</u><br>0<br>1      | 寄存器/继电器数量           1           1  |          |
| 1<br>2<br>3<br>4 | 数据类型           比特           整数           元符号整数           定点数 | 长度           16           16           16           16           遗示名称           市电信号状态           温度高报警标志           湿度高报警标志 | 字节序       AB       AB       AB       AB       AB       AB       SW值       None       None                                                                                                    | ▼<br>▼<br>▼<br>1x离散输入<br>1x离散输入<br>1x离散输入   | <u>地址</u><br>0<br>1<br>2 | 客存碼/继电器数量<br>1<br>1<br>1<br>1<br>1 |          |

4. 对所有的变量都验证后,点"导出工程",选择保存位置和文件名字。

| 1 8              | 山工具                                  |                                                                                            |                                                                                                    |                                        |                          |                                   | >     |
|------------------|--------------------------------------|--------------------------------------------------------------------------------------------|----------------------------------------------------------------------------------------------------|----------------------------------------|--------------------------|-----------------------------------|-------|
|                  | 打开工程                                 |                                                                                            | 保存工程                                                                                                    | 更新                                     | i变量值 🕂                   | 导出工程                              |       |
| 串                | コ名称 USB Seria                        | al Port (COM5)                                                                             |                                                                                                    | 寺率 9600 👱                              | 」 数据位 🛛 💌 🖗              | 事止位 1 校验15                        | ž e 💌 |
| 全i               | 部变量间隔(ms) [                          | 1000 -                                                                                     | ] 单个变量间隔(m:                                                                                                    | s) 100                                 | ·                        | 司隔(ms) 10000                      | -     |
| Pr               | oduct Id 🛛                           | 3 🗄                                                                                        | ] 文件版本                                                                                                    | 1                                      | ÷ 变量起始                   | 也址 0                              | 2     |
| 刷,               | 入串口名称 🛛 📔                            | USB Serial Port                                                                            | (COM5)                                                                                                    | <b>*</b>                               |                          |                                   |       |
|                  |                                      |                                                                                            |                                                                                                    |                                        |                          |                                   |       |
| 先:               | 择从站                                  | 远传监控数据(泵                                                                                   | 房管理系统)                                                                                                    |                                        |                          |                                   | 、站    |
|                  |                                      |                                                                                            |                                                                                                    |                                        |                          |                                   |       |
| Цi               | 站地址                                  | 1 *                                                                                        |                                                                                                    |                                        |                          |                                   |       |
| 字                | 节序                                   |                                                                                            |                                                                                                    |                                        |                          |                                   |       |
|                  | 数据类型                                 | 长度                                                                                         | 字节序                                                                                                    |                                        |                          |                                   |       |
|                  |                                      |                                                                                            |                                                                                                    |                                        |                          |                                   | _     |
| 1                | 比特                                   | 16                                                                                         | AB                                                                                                    | -                                      |                          |                                   | _     |
| 1                | 比特整数                                 | 16<br>16                                                                                   | AB AB                                                                                                    | •                                      |                          |                                   | _     |
| 1<br>2<br>3      | 比特<br>整数<br>无符号整数                    | 16<br>16<br>16                                                                             | AB AB                                                                                                    |                                        |                          |                                   | _     |
| 1<br>2<br>3<br>4 | 比特<br>整数<br>无符号整数<br>定点数             | 16<br>16<br>16<br>16                                                                       | AB AB AB AB                                                                                                    | •                                      |                          |                                   |       |
| 1<br>2<br>3<br>4 | 比特<br>整数<br>无符号整数<br>定点数             | 16<br>16<br>16<br>16                                                                       | AB AB AB AB                                                                                                    |                                        |                          |                                   |       |
| 1<br>2<br>3<br>4 | 比特<br>整数<br>无符号整数<br>定点数<br>已验证      | 16       16       16       16       重示名称                                                   | AB<br>AB<br>AB<br>AB<br>数值                                                                                                    | ·<br>·<br>·<br>·<br>·<br>·<br>·<br>·   | 地址                       | 际存器/继电器数量                         |       |
| 1<br>2<br>3<br>4 | 比特<br>整数<br>无符号整数<br>定点数<br>已验证      | 16       16       16       16       通示名称       市电信号状态                                      | AB<br>AB<br>AB<br>AB<br>MB<br>数值<br>None                                                                                                    | f<br>modbus类型<br>1x离散输入                | <u>地址</u><br>0           | <u> </u>                          |       |
| 1<br>2<br>3<br>4 | 比特<br>整数<br>无符号整数<br>定点数<br>已验证      | 16       16       16       16       16       連示名称       市电信号状态       温度高报警标志               | ABABABABABAB<br>ABAB<br>None None                                                                                                    | modbus类型<br>1x离散输入<br>1x离散输入           | 地址<br>0<br>1             | 身存器/继电器数量           1           1 |       |
| 1 2 3 4          | 比特<br>整数<br>无符号整数<br>定点数<br>已验证<br>□ | 16       16       16       16       16       連示名称       市电信号状态       温度高报警标志       湿度高报警标志 | ABABABABABABABABABABANAN _AN | modbus类型<br>1×商取输入<br>1×商取输入<br>1×商取输入 | <u>地址</u><br>0<br>1<br>2 | <b></b>                           |       |

5. 将协议验证包通过网店回传给我们的商务人员,我们的商务人员对产品 进行协议配置,然后可以发货。

# 4 配网使用

# 4.1 手机下载安装云智能控制 APP

手机下载 "云智能" APP, 用手机号码(或电子邮箱)注册用户和登录 APP, 登录成功后会显示所示首页。

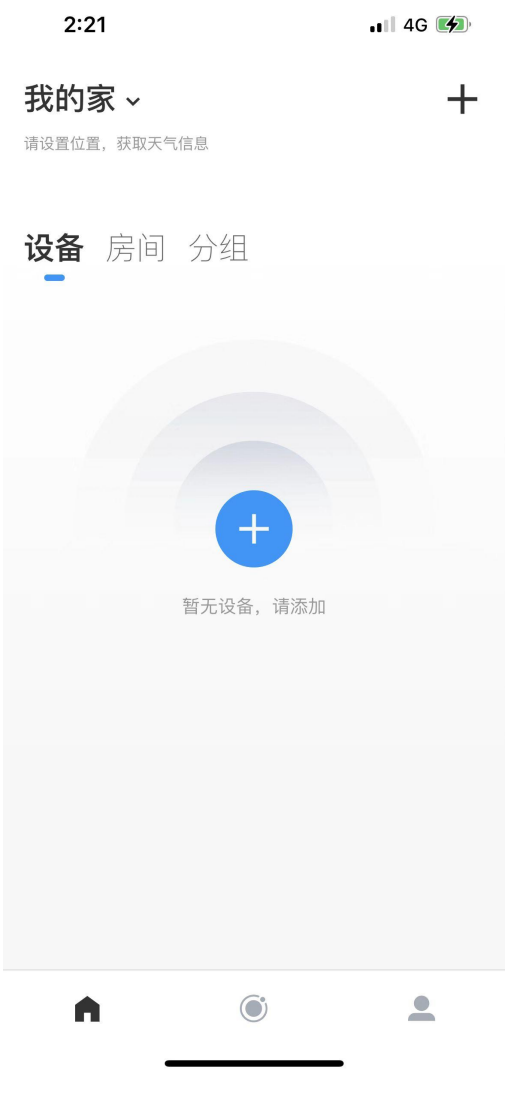

图1 云智能首页

# 4.2 Wifi 配网

Wifi 配网的目的是,手机把现场的Wifi 密码传给网关,同时建立现场站点和手机用户之间的关联关系。具体步骤:

手机连接 2.4GHz Wifi 热点,开启定位,网关和手机应该处于同一个 Wifi 路由器的信号范围之内。在图 1 的云智能首页中,点击右上角 + 号,打开搜索 设备页面,点击右上角扫描图标,扫描产品左侧方(如下图所示)的应用二维码。

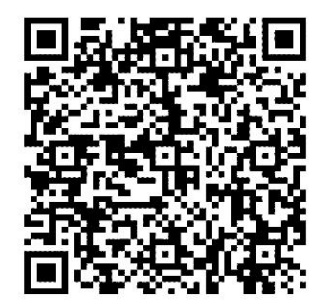

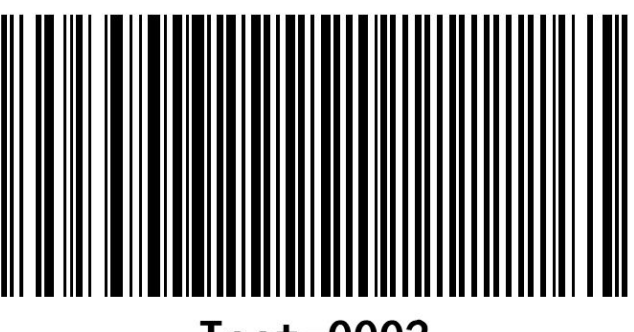

WHXL-PumpStation

Test-0002

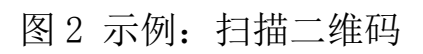

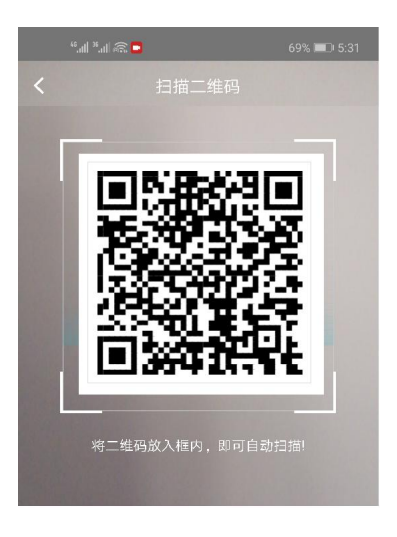

图 3 示例:扫描二维码

1、扫码后,出现图4所示的页面,输入Wifi密码,点下一步。

| 🗬 🔹 🗟 lh." lh. 3 🕮 | <b>10 10 1</b> 40% <b>■</b> 7:17 |
|--------------------|----------------------------------|
| <                  |                                  |
| 连接Wi-Fi            |                                  |
| 只支持2.4G Wi-Fi 网络   |                                  |
|                    |                                  |
| An end to be       |                                  |
|                    |                                  |
| •••••              | 29 ×                             |
|                    |                                  |
|                    |                                  |
|                    |                                  |
|                    |                                  |
|                    |                                  |
|                    |                                  |
|                    |                                  |
| ❷ 记住8              | 客码                               |
| <u>ل</u> -۲        | •                                |
|                    |                                  |

图 4 连接 wifi

2、手机提示是否看见灯闪烁,此时短按(1秒左右)网关上的配网按键,看到 配网指示灯闪烁后,在手机上点击"我确认在闪烁",手机按照提示连接形 如 adh\_xxx\_xxx 的热点,例如下图中的 adh\_a1ukmCeL2Rg\_579BC4,手机开始 向网关发送 Wifi 配网信息,配网期间配网指示灯闪烁速度会加快。

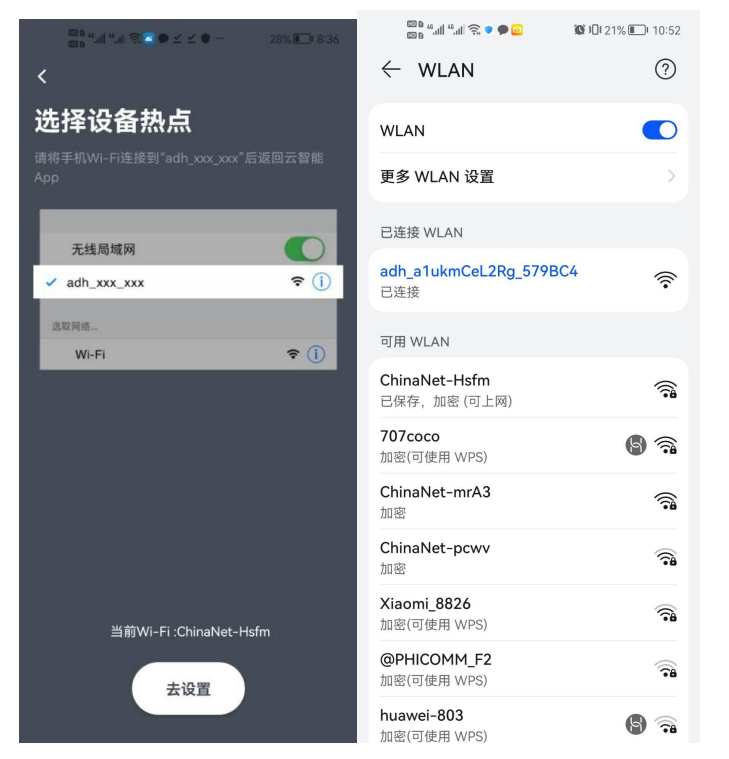

### 图 5 wifi 热点界面

- 3、快速闪烁10秒左右,闪烁会变慢,然后常亮,手机上会出现新增加的设备, 配网成功。
- 4、配网成功后,手机云智能 APP 首页可以看见新增的 ModBus 站点设备条目。
- 5、如果需要清除已有的配网关联,长按(5秒以上)网关上的配网按键。在清除已有的配网关联后,对网关进行重新配网。

#### 5 状态指示

"网络"指示灯状态说明:

不 亮: 未连接 Wifi。
绿灯闪烁: 已连接 Wifi, Wifi 路由器未联网。
绿灯快速闪烁: 网关正在与手机进行配网通信。
绿灯常亮: 网关已正常联网,可远程控制。
"本地"指示灯状态说明:
不 亮: ModBus 从站通信无应答,请检查接线。
红灯常亮: ModBus 用户协议配置无效,请进行用户协议对接和配置。
绿灯闪烁: 网关正常读取 Modbus 从站数据。

红灯闪烁: ModBus 通信数据出错,请检查接线。

## 6 产品参数

| 外形尺寸    |           |        | 90x50x31(mm)(带耳朵尺寸) |
|---------|-----------|--------|---------------------|
| 输入电压    |           |        | 直流 24V±10%          |
| 最大负载    |           |        | 50mA                |
| WiFi 标准 |           |        | 2.4GHz              |
| 外壳体     |           |        | 阻燃 PC               |
| 接触铜片    |           |        | 磷铜                  |
| 执行标准    |           |        | GB/T2099. 3-2015    |
| 安装方式    |           |        | 采用螺钉固定              |
| 估田环培    | 10~05 挕丘亩 | 不好 雪 冻 | 世 2000 平川下          |

使用环境:-40~85 摄氏度,不结露,海拔 2000 米以下。

### 7 售后服务及保障

在质保范围内,产品免费更换。质保期:两年。质保范围:产品的质量缺陷, 如功能失灵、器件失效等。

对任何非本公司发布的与产品有关信息,本公司不承担任何责任。

## 8 非质保范围

对产品擅自进行拆卸、改装或维修;人为因素造成产品的损坏,如:坠落、挤压、进水、环境潮湿等;无法提供原始购买的有效凭证(有效凭证:发票、网购订单、或者其他记录有购买日期/购买渠道的正规票据)。